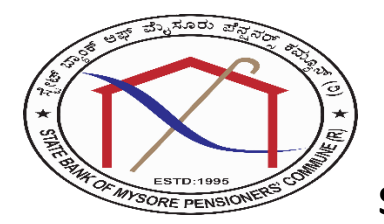

State Bank of Mysore Pensioners Commune

## 07.02.2022

## **Registration of Members to the mysorebankpensioners.in website**

- Site registration is open for Pensioners / Family Pensioners who were working in erstwhile State Bank of Mysore and are the members of Pencommune only
- Procedure for registering your credentials for login to the website
- Visit Membership Registration Option
- Enter your HRMS ID from your latest pension slip
- Enter the Name of the Retired Pensioner
- Select an option between or you a pensioner / family pensioner
- Enter the branch name at the time of retirement
- Enter Date of retirement \*\* read example at the end of the page
- Bipartite settlement to which you belong to at the time of retirement is automatically picked
- Select an option for Are you a family pensioner
- If yes then enter the name of the family pensioner
- Enter the date of birth of the pensioner / family pensioner who is registering for the website
- Enter your email id
- Enter your mobile number
- Enter emergency contact number
- Select Gender
- Enter your basic pension from the latest pension slip
- Enter Address for communication
- Enter City
- Enter pin code
- Enter state

Once all these data is captured you will receive a OTP on your mobile number

- Please enter the OTP to validate your mobile number
- Your data will be validated against the data maintained with the pensioners commune
- If validation is successful you will receive an SMS containing your HRMS ID and your password for login to the website

- If validation fails your registration will be forwarded to useradmin for manual validation and approval
- Useradmin will validate the data entered against the data maintained at the commune manually. In case of any clarification required he will contact you for the same.
- After he approves the registration you will receive an SMS on your mobile containing your HRMS ID and your password for login to website

Once you receive the HRMS ID and password you have to log in to the website using the same. Website will prompt for changing your password first time. You need to reset your password to a password of your choice and remember the same. Now you can log on to the website and browse the contents, participate in forum discussions, give suggestions /feedback for the website, see recent and upcoming birthdays etc.,

- After logging in successfully, if in case you forget your password, you can always use forgot password link for requesting your password. An SMS will be sent to your registered mobile furnishing your password for logging on to the website.
- For communication with the administrator please use the email id given below

useradmin@mysorebankpensioners.in

\*\* While entering date a couple of pensioners have expressed difficulties. Please follow the following steps for easy selection of date.

- On the date picker first select the year
- Then scroll up or down to select the required year
- Then select the month and scroll right or left to select the correct month
- Lastly select the required date

This will help our members for selection of correct date